# Bedienungsanleitung ,ekey home/multi servicesoftware`

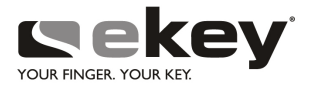

Allgemein gültig

## Produktbeschreibung

Mit dem Produkt ,ekey home/multi servicesoftware` kann bei allen ekey home-

Fingerscannem und ekey home/multi-Steuereinheiten ein Softwareupdate durchgeführt werden.

Die aktuellen Updatefiles zu den jeweiligen ekey-Komponenten können immer direkt in der mitgelieferten Software herunter geladen werden.

Des weiteren wird eine Information über die Seriennummern der Geräte ausgegeben.

| Art. Nr. | Bezeichnung                                                  | Menge |
|----------|--------------------------------------------------------------|-------|
| 800 505  | ekey converter USB                                           | 1     |
| 801 671  | Kabel servicekit FS IN                                       | 1     |
| 801 386  | Kabel servicekit SE IN                                       | 1     |
| 801 388  | Kabel servicekit AP                                          | 1     |
| 801 385  | AC-AC Adapter servicekit IN 230 V/9 V                        | 1     |
| 801 222  | ekey servicekit Beilage                                      | 1     |
| 801 123  | ekey DVD servicekit mit ekey home/multi servicesoft-<br>ware | 1     |

## Lieferumfang des ,ekey home/multi servicekit' (Art.-Nr. 101 255)

## (i) Hinweis:

Sämtliche Informationen in dieser Unterlage unterliegen keinem Änderungsdienst. Die letztgültige Version dieses Dokumentes finden Sie auf **www.ekey.net**.

Optische und technische Änderungen, Irrtümer, Satz- und Druckfehler bleiben vorbehalten.

#### Softwareinstallation

### Vorgehensweise Softwareinstallation

Für eine korrekte Installation folgen Sie bitte dem Programmassistenten. Starten Sie die Installation mit der auf der DVD enthaltenen **setup.exe** Datei.

Es erscheint der Sprachauswahldialog.

Wählen Sie die gewünschte Sprache aus und bestätigen Sie mit OK.

| 2 | Wählen Sie die Sprache dieser Installation aus der unten<br>aufgeführten Auswahl aus. |
|---|---------------------------------------------------------------------------------------|
|   | Deutsch                                                                               |
|   | OK Abbrechen                                                                          |

Das Programm wird nun in Ihrer Sprache gestartet.

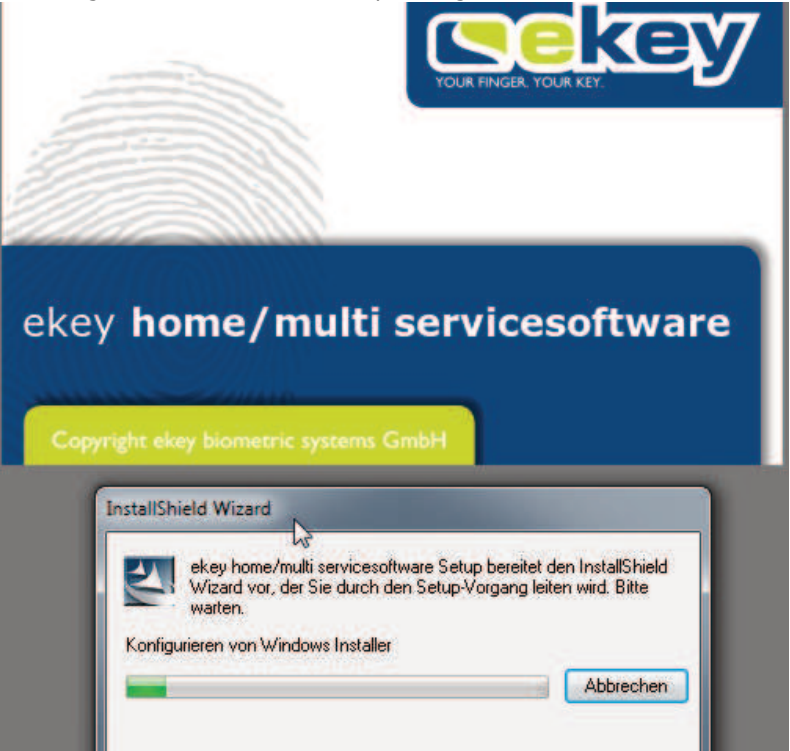

Sie werden darauf hingewiesen, dass ,ekey home/multi servicesoftware' auf Ihrem Computer installiert wird.

Bestätigen Sie mit Weiter.

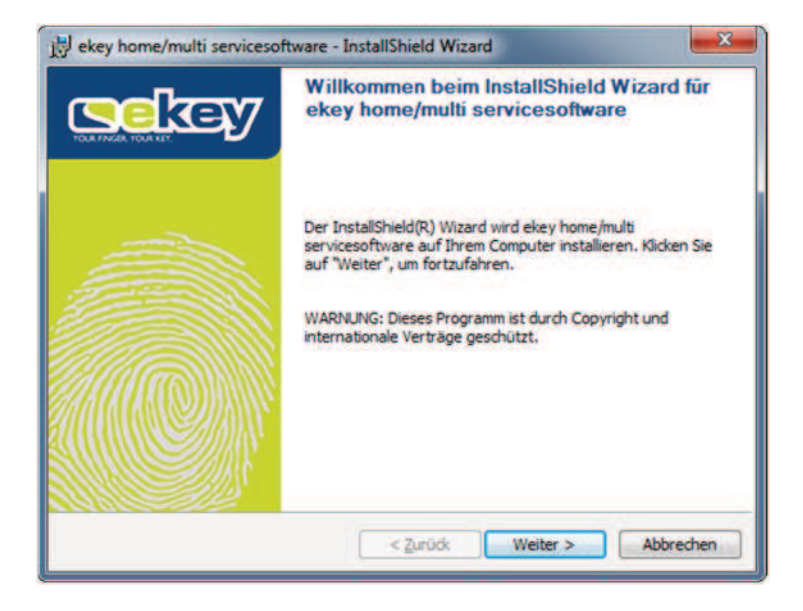

Sie werden über die Lizenzbedingungen informiert. Um fortfahren zu können, müssen Sie die Lizenzbedingungen akzeptieren.

Bestätigen Sie mit Weiter.

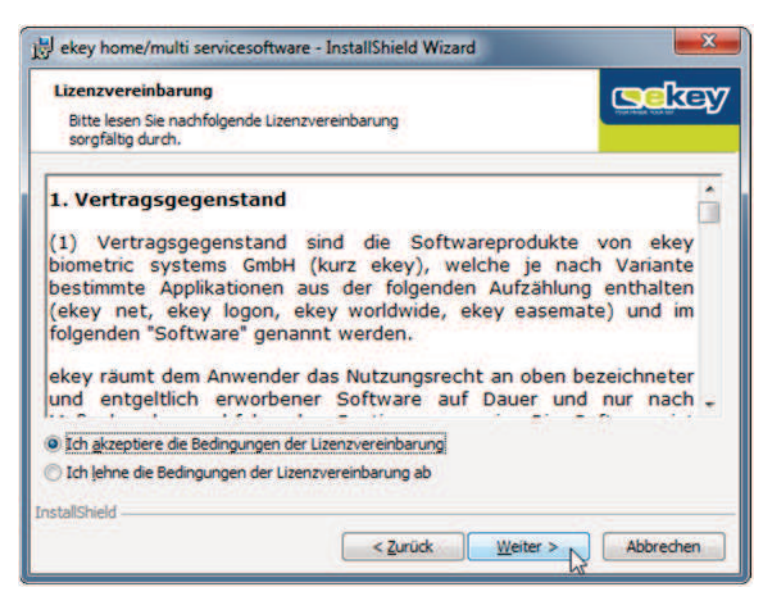

## Softwareinstallation

Hier können Sie das Installationsverzeichnis auswählen. Sollten Sie einen anderen Speicherort als vorgeschlagen bevorzugen, klicken Sie auf **Ändern**.

Bestätigen Sie mit Weiter.

| Zielordner<br>Klicken S<br>installier<br>einen ar | r<br>Sie auf "Weiter", um diesen Ordner zu<br>ren oder klicken Sie auf "Andern", um in<br>nderen Ordner zu installieren. | (Selicity |
|---------------------------------------------------|----------------------------------------------------------------------------------------------------|-----------|
|                                                   | Installiere ekey home/multi servicesoftware nach:<br>C:\Program Files (x86)\ekey\ekey home multi servicesoftware\        | Åndern    |
|                                                   |                                                                                                    |           |
|                                                   |                                                                                                    |           |
|                                                   |                                                                                                    |           |
|                                                   |                                                                                                    |           |

Das Programm ist nun für die Installation bereit.

## Starten Sie mit **Installieren**.

| zu                         | THE PARTY WALK OF                                                             |
|----------------------------|-------------------------------------------------------------------------------|
|                            |                                                                               |
| tallation zu beginnen.     |                                                                               |
| installationseinstellungen | überprüfen oder ändern                                                        |
| den Assistenten zu beer    | nden.                                                                         |
|                            |                                                                               |
|                            |                                                                               |
|                            |                                                                               |
|                            |                                                                               |
|                            |                                                                               |
|                            |                                                                               |
|                            |                                                                               |
|                            |                                                                               |
|                            | allation zu beginnen.<br>nstallationseinstellunger<br>den Assistenten zu beer |

Die Installation wird ausgeführt.

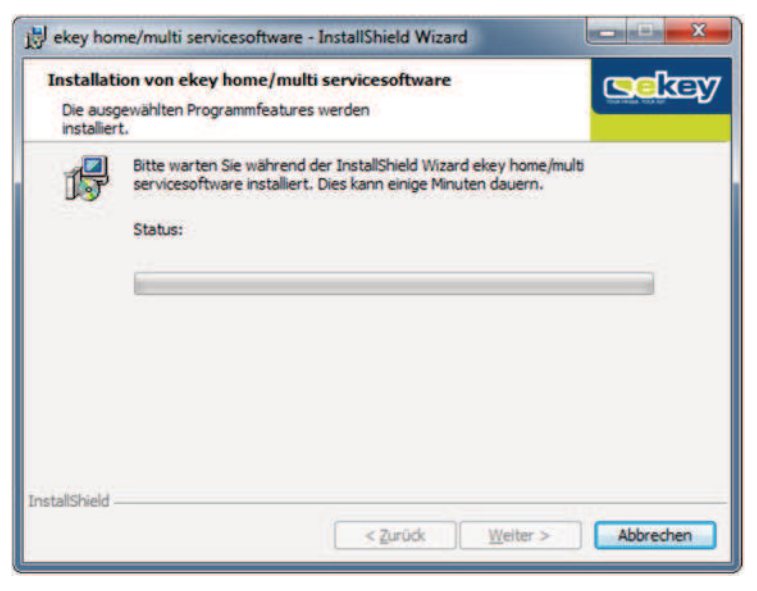

Die Installation wurde erfolgreich ausgeführt. Bestätigen Sie mit **Fertigstellen**.

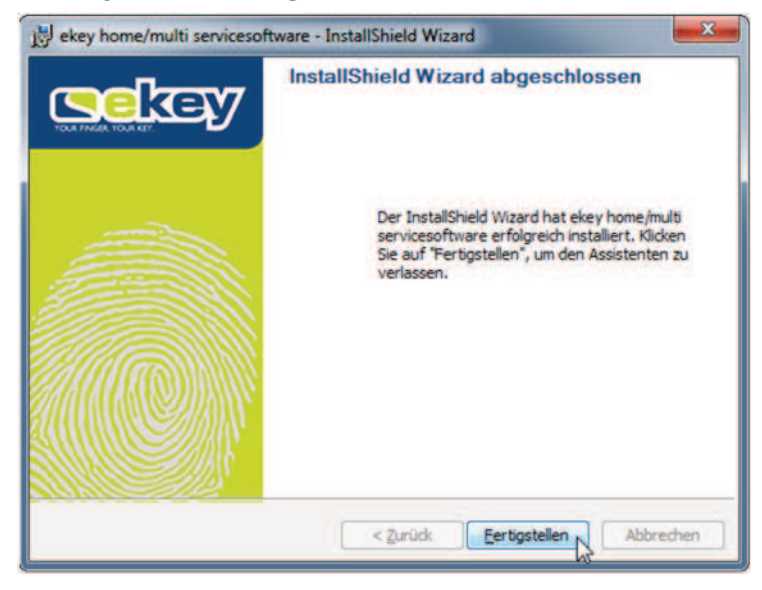

## ,ekey converter USB'-Treiberinstallation

Sobald Sie den ,ekey converter USB' an Ihren Computer angeschlossen haben, erhalten Sie eine automatische Installationsaufforderung zur Treiberinstallation.

Ist die Installation erfolgreich abgeschlossen, wird der ,ekey converter USB' im Windows-Geräte-Manager angezeigt.

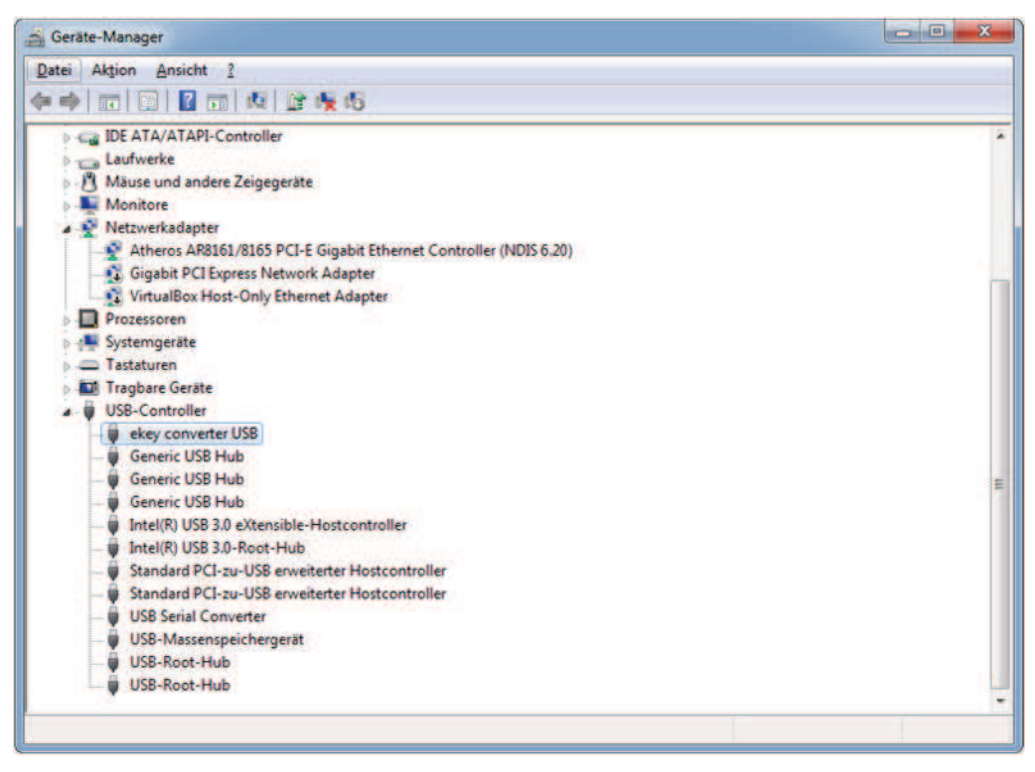

Sie können jedoch den Gerätetreiber auch manuell mit Hilfe des Windows-Geräte-Managers installieren. Die Dateien hierfür befinden sich im Installationspfad von ,ekey home/multi servicesoftware'.

| A an element - | a aumenment + meigeven run + | Distincti ite      | and multip | 1            | The second second second | 1.18 |
|----------------|------------------------------|--------------------|------------|--------------|--------------------------|------|
| ame            | Anderungsdatum               | Тур                | Größe      | Daterversion | Produktversion           |      |
| amd64          | 26.08.2016 09-51             | Dateiordner        |            |              |                          |      |
| 1386           | 26.08.2016 09:51             | Datelordner        |            |              |                          |      |
| ftdibus.cat    | 27.01.2010 22:50             | Sicherheitskatalog | 12 KB      |              |                          |      |
| ftdibus.inf    | 27.03.2010 17:00             | Setup-Informatio   | 5 KB       |              |                          |      |
| ftdiport.cat   | 27.01.2010 22:50             | Sicherheitskatalog | 11 KB      |              |                          |      |
| tdiport inf    | 27.01.2010 17:01             | Setup-Informatio   | 6 KB       |              |                          |      |

## Vorgehensweise Updateprogramm

,ekey home/multi servicesoftware' und die dazugehörigen Updatefiles für die ekey-Geräte werden bei Bedarf online aktualisiert. Dazu ist eine aktive Internetverbindung nötig.

Haben Sie schon längere Zeit keine Aktualisierung mehr vorgenommen, werden Sie entsprechend darauf hingewiesen.

Wählen Sie Ihr System und bestätigen Sie mit Start.

| ekey home              | Feller              | V keypad | Start     |
|------------------------|---------------------|----------|-----------|
| v ekey module          | ekey home bluetooth |          | Abbrechen |
| V Test Steuereinheit   | Adminfinger         |          |           |
| Beim Starten anzeigen. |                     |          |           |

Um eine Verbindung zum ekey-Gerät herstellen zu können, wählen Sie die Seriennummer des ,ekey converter USB' und klicken Sie auf **Suchen.** 

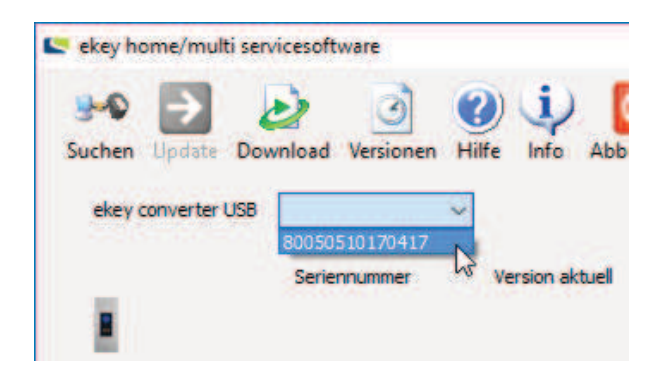

Sobald ein ekey-Gerät erkannt wird, werden die dazugehörigen Informationen angezeigt.

| 🗢 ekey home/multi ser | vicesoftware                   |                              |                        |                                 | - 🗆 X                     |
|-----------------------|--------------------------------|------------------------------|------------------------|---------------------------------|---------------------------|
| Suchen Update Do      | 🌛 🧿 🤮<br>wnload Versionen Hilt | ) i Info Abbrechen           | Sichern Wiederherstell | en Protokoll Wiegand Fir        | mware download            |
| ekey converter USB    | 80050510170417] ~              | eka                          | ey home                | 6.5.4                           | ✓ Info                    |
|                       | Seriennummer<br>80207903160995 | Version aktuell<br>6.14.6.14 |                        | Update möglich auf<br>6.14.6.14 | Update<br>Nicht updatebar |
|                       |                                |                              |                        |                                 |                           |
| 8                     |                                |                              |                        |                                 |                           |
| ی کی                  |                                |                              |                        |                                 |                           |
|                       |                                |                              |                        |                                 |                           |

Klicken Sie auf **Update**, um die Aktualisierung zu starten. Dieser Vorgang kann bis zu mehreren Minuten dauern.

# ♦ Achtung!

Trennen Sie während des gesamten Updatevorganges keinesfalls die Stromversorgung!

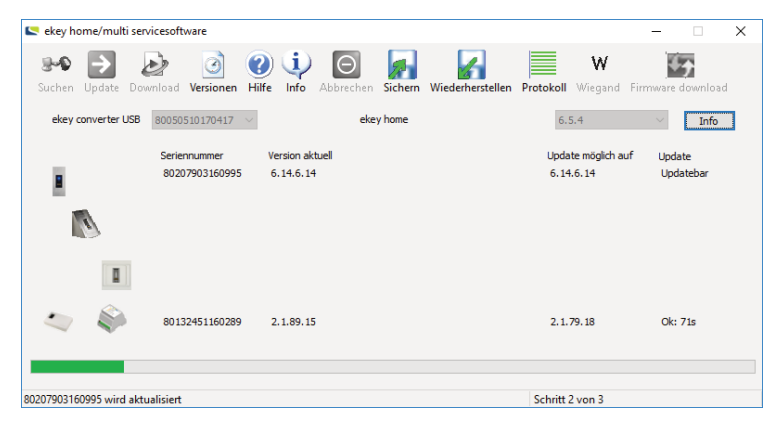

Die Aktualisierung ist abgeschlossen. Bestätigen Sie mit OK.

| ekey converter USB | 80050510170417 ~               | ekey home                                                   | 6.5.4                           | <ul> <li>Info</li> </ul> |
|--------------------|--------------------------------|-------------------------------------------------------------|---------------------------------|--------------------------|
|                    | Seriennummer<br>80207903160995 | Version aktuel<br>6.14.6.14 ekey home/multi servicesoftware | Update möglich auf<br>6.14.6.14 | Update<br>Ok: 106s       |
|                    | 80132451160289                 | OK<br>2.1.89.15                                             | 2.1.79.18                       | Ok: 71s                  |

# Operating instructions 'ekey home/multi servicesoftware'

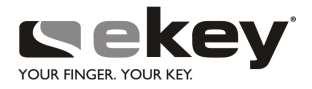

General

## **Product description**

'ekey home/multi servicesoftware' allows to update all ekey home finger scanners and ekey home/multi control panels.

The current update files corresponding to each ekey component can always be downloaded directly into the supplied software.

Furthermore, the software provides information about the serial numbers of the devices.

## Delivery scope of the 'ekey home/multi servicekit' (Part no. 101 255)

| Item N° | Designation                                                   | Quantity |
|---------|---------------------------------------------------------------|----------|
| 800 505 | ekey converter USB                                            | 1        |
| 801 671 | Cable servicekit FS IN                                        | 1        |
| 801 386 | Cable servicekit CP IN                                        | 1        |
| 801 388 | Cable servicekit WM                                           | 1        |
| 801 385 | AC-AC adapter servicekit IN 230 V/9 V                         | 1        |
| 801 222 | ekey servicekit supplement                                    | 1        |
| 801 123 | ekey DVD servicekit with ekey home/multi servicesoft-<br>ware | 1        |

# (i) Note:

All information given in this document is not subject to updating. You will find the latest version of this document under **www.ekey.net**.

We reserve the right to make technical modifications and change the product's appearance; any liability for errors and misprints is excluded.

## Software installation procedure

For a correct installation please follow the wizard. Start the installation using the **setup.exe** file on the DVD.

The language selection window appears. Choose your language and press "OK".

| Wählen S | ie eine Setup-Sprache aus                                                             |
|----------|---------------------------------------------------------------------------------------|
| 2        | Wählen Sie die Sprache dieser Installation aus der unten<br>aufgeführten Auswahl aus. |
|          | Englisch 🔹                                                                            |
|          | OK Abbrechen                                                                          |

The program starts in your language.

| Miller. | YOUR FINGER, YOUR KEY.                                                                                                    |
|---------|----------------------------------------------------------------------------------------------------|
| ekey    | home/multi servicesoftware                                                                                                    |
|         | InstallShield Wizard<br>ekey home/multi servicesoftware Setup is preparing the<br>InstallShield Wizard, which will guide you through the program<br>setup process. Please wait. |
|         |                                                                                                    |

#### Software installation

'ekey home/multi servicesoftware' will now be installed on your computer.

Press Next.

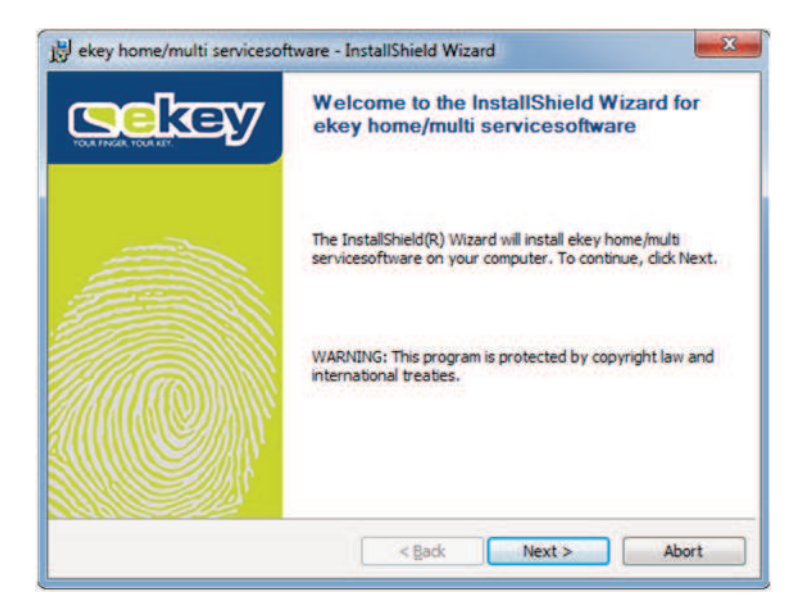

The software informs you about the License Agreement. In order to be able to continue, you must accept the Licence Agreement.

### Press Next.

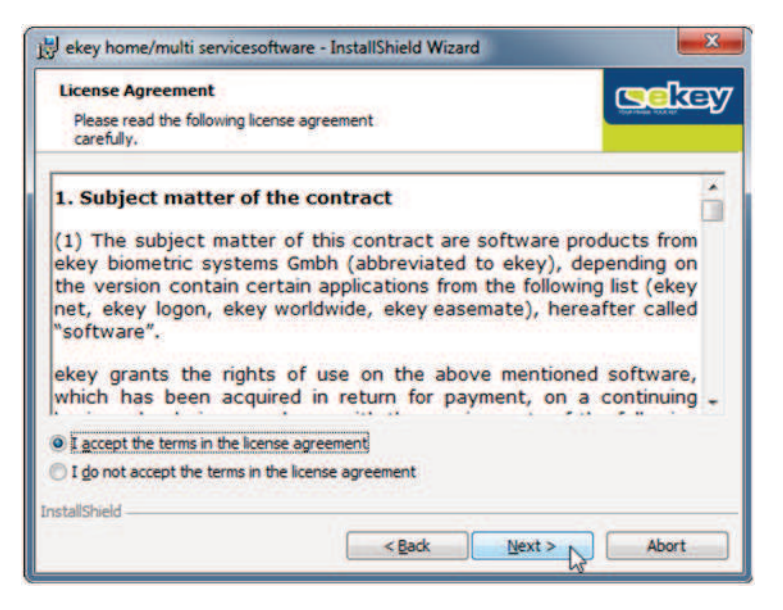

You can now choose the Install Directory. Should you prefer a different file location than the one suggested, press *Change*.

Confirm by pressing *Next*.

| Destinatio<br>Click Nei<br>to instal | n Folder<br>t to install to this folder, or click Change<br>to a different folder.                          | csekey |
|--------------------------------------|----------------------------------------------------------------------------------------------------|--------|
|                                      | Install ekey home/multi servicesoftware to:<br>C:\Program Files (x86)\ekey\ekey home multi servicesoftware\ | Change |
|                                      |                                                                                                    |        |
|                                      |                                                                                                    |        |
|                                      |                                                                                                    |        |

The program is now ready to be installed.

## Start by pressing Install.

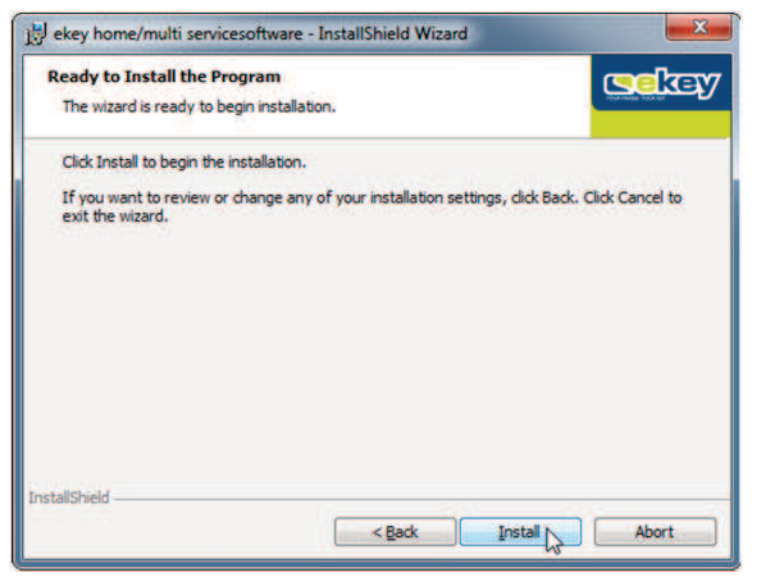

## Software installation

The installation will now run.

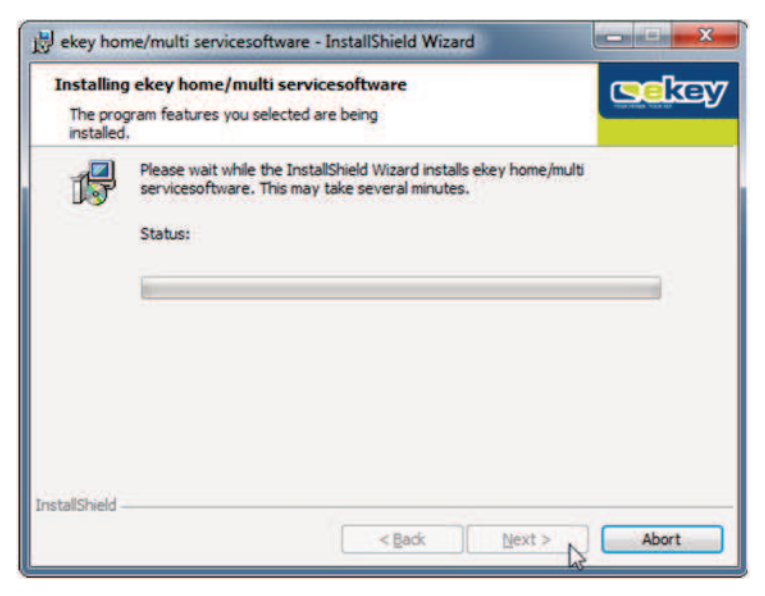

### The installation succeeded. Press **Finish**.

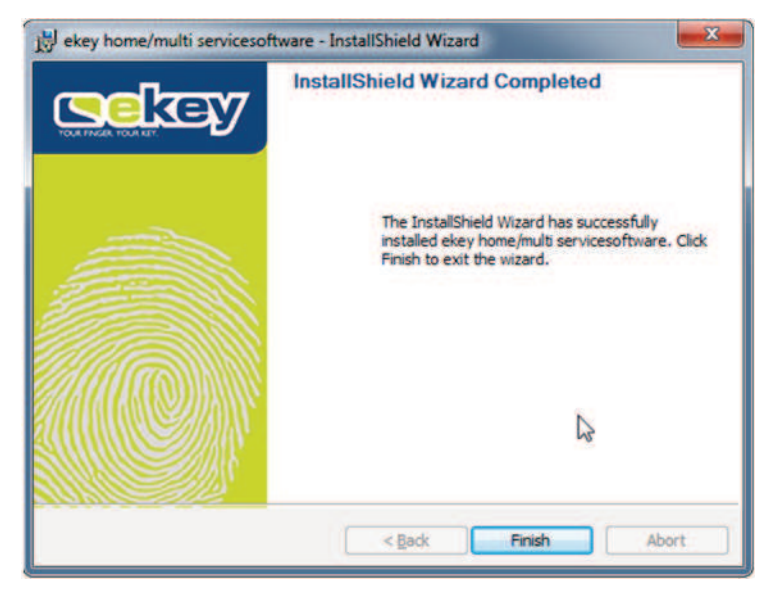

### 'ekey converter USB' driver installation

As soon as you have connected the 'ekey converter USB' to your computer, the driver installation prompt will automatically appear.

After the installation has succeeded, the 'ekey converter USB' will appear in the Windows Device Manager.

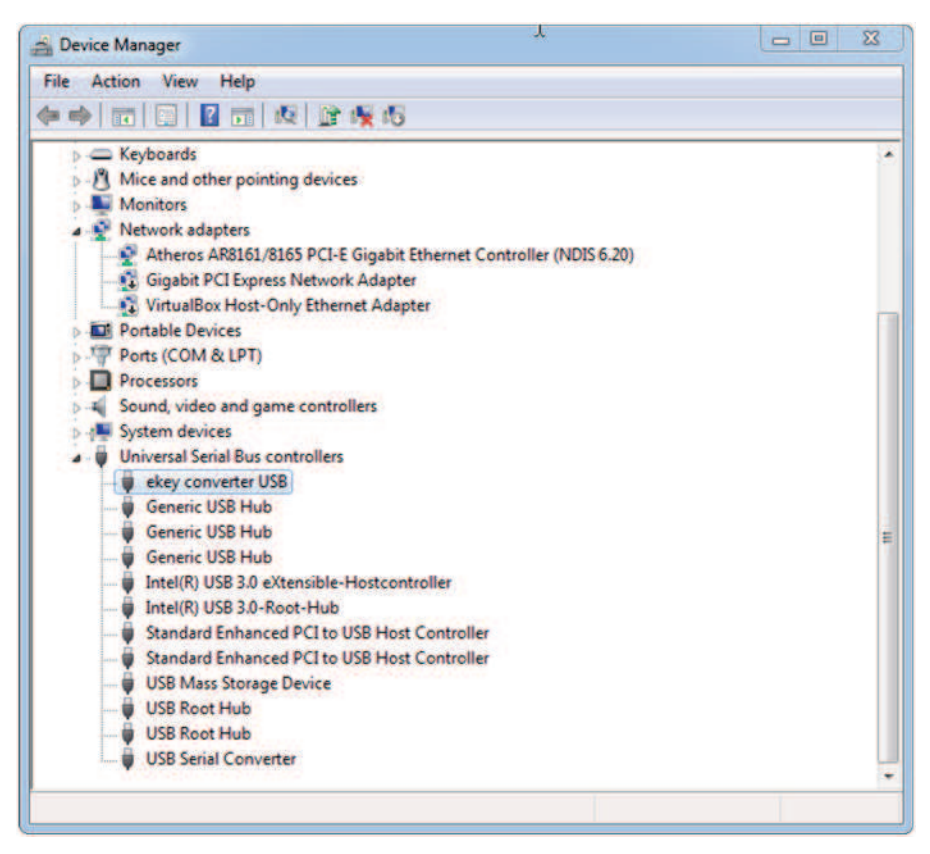

You can also install the device driver manually using the Windows Device Manager. The necessary files are located in the installation path of 'ekey home/multi servicesoftware'.

| irganize • 🖉 Open • Pi | rint Burn New folder |                   |       |               | ji .            | 0 |    |
|------------------------|----------------------|-------------------|-------|---------------|-----------------|---|----|
| ame                    | Date modified        | Туре              | Size  | File version: | Product version |   |    |
| amd64                  | 26.08.2016 09:51     | File folder       |       |               |                 |   |    |
| (386                   | 26.08.2016 09:51     | File folder       |       |               |                 |   |    |
| / ftdibus.cat          | 27.01.2010 22:50     | Security Catalog  | 12 88 |               |                 |   |    |
| Rdibus.inf             | 27.01.2010 17:00     | Setup Information | 5 XB  |               |                 |   |    |
| / ftdiport.cat         | 27.01.2010 22:50     | Security Catalog  | 11 88 |               |                 |   | С. |
| tdiport.inf            | 27 01 2010 17 01     | Setup Information | 6 KB  |               |                 |   |    |

## Update program procedure

'ekey home/multi servicesoftware' and the corresponding update files for the ekey devices can be updated online as needed. An active internet connection is required.

If you have not updated your system for a long time, the software will inform you accordingly.

Choose your system and press Start.

| Search updates for: | 101-1-1            | 100.000  | Start  |
|---------------------|--------------------|----------|--------|
| V ekey home         | V Feller           | V keypad | Cancel |
| ekey module         | ekey home blueto   | both     |        |
| Test control panel  | Administrator fing | per      |        |
| Show at startup     |                    |          |        |

In order to establish a connection to the ekey device, choose the serial number of the 'ekey converter USB' and press **Search.** 

| ekey home/multi sen                   | vicesoftware       |            |
|---------------------------------------|--------------------|------------|
| Search Update Dow                     | nload Versions Hel | o About Ca |
| ekey converter USB                    | 80050510170417     | S          |
| · · · · · · · · · · · · · · · · · · · | Serial number      | Up-to-date |
|                                       |                    |            |

As soon as an ekey device is recognized, the corresponding information will be displayed.

| ekey home/multi servicesoftware          |                                    | - 🗆 X                                                |
|------------------------------------------|------------------------------------|------------------------------------------------------|
| Search Update Download Versions Help     | About Cancel Backup Recovery Log W | Firmware download                                    |
| ekey converter USB 80050510170417 $\lor$ | ekey home                          | 6.5.5 V Info                                         |
| Serial number<br>80207903160995          | Up-to-date<br>6.14.6.14            | Update available Update<br>6.14.6.14 Update possible |
|                                          |                                    |                                                      |
| 0                                        |                                    |                                                      |
| 80132451160289                           | 2.1.79.18                          | 2.1.79.18 Update possible                            |
|                                          |                                    |                                                      |
|                                          |                                    |                                                      |

Press **Update** to start the update. This process can take up to several minutes.

# ♦ Warning!

During the whole update procedure, never interrupt the power supply!

| excy nome multi services from a multi services from a mul | -       |        | / IV      |         |                |                    |                  |                      |          |          |          |     |                     |                               |            |                     | ~   |
|----------------------------------------------------------------------------------------------------|---------|--------|-----------|---------|----------------|--------------------|------------------|----------------------|----------|----------|----------|-----|---------------------|-------------------------------|------------|---------------------|-----|
| Image: Second Update       Image: Second Update       Image: Second Update <td< td=""><td>скеј</td><td>y nom</td><td>e/mult</td><td>i servi</td><td>cesoftv</td><td>vare</td><td></td><td></td><td></td><td></td><td></td><td></td><td></td><td></td><td>-</td><td></td><td>×</td></td<>                                                                                                    | скеј    | y nom  | e/mult    | i servi | cesoftv        | vare               |                  |                      |          |          |          |     |                     |                               | -          |                     | ×   |
| ekey converter USB         E0050510170417         ekey home         6.5.5         Info           Serial number         Up-to-date         Up-to-date         Update available         Update possible           Serial number         0027903160995         G.14.6.14         Update possible         Update possible           Image: Serial number         80132451160289         2.1.79.18         2.1.79.18         Ok: 71s           Serial number         Serial number         Serial number         Serial number         Serial number           Image: Serial number         Serial number         2.1.79.18         Ok: 71s                                                                                                    | Searc   | h Up   | →<br>date | Down    | )<br>load      | (Versions          | <b>?</b><br>Help | (i)<br>About         | (Cancel  | Backup   | Recovery | Log | <b>W</b><br>Wiegand | Firmware download             |            |                     |     |
| Serial number<br>80207903160995         Up-to-date<br>6.14.6.14         Update available<br>6.14.6.14         Update<br>Update possible           Image: Serial number<br>80207903160995         80132451160289         2.1.79.18         2.1.79.18         Ok: 71s           Image: Serial number serial number<br>80207903160995         5.1.79.18         2.1.79.18         Ok: 71s           S0207903160995         5 step 2 of 3         5         5         5                                                                                                    | ek      | ey con | verter L  | JSB     | 800505         | 10170417           | 7 ~              |                      |          | ekey hor | me       |     |                     | 6.5.5                         | $\sim$     | Info                |     |
| 80132451160289         2.1.79.18         2.1.79.18         Ok: 71s           80207903160995 is being updated         Step 2 of 3                                                                                                    | 8       |        |           |         | Serial<br>8020 | number<br>79031609 | 95               | Up-to-da<br>6.14.6.1 | te<br>.4 |          |          |     |                     | Update available<br>6.14.6.14 | Upd<br>Upi | late<br>date possib | ble |
| 80132451160289         2.1.79.18         2.1.79.18         Ok: 71s           80207903160995 is being updated         Step 2 of 3                                                                                                    |         | 1      |           |         |                |                    |                  |                      |          |          |          |     |                     |                               |            |                     |     |
| Image: Separate Separate         Step 2 of 3                                                                                                    |         |        |           | 0       |                |                    |                  |                      |          |          |          |     |                     |                               |            |                     |     |
| 80207903160995 is being updated Step 2 of 3                                                                                                    | <       | 7      | Ŷ         |         | 8013           | 24511602           | 89               | 2.1.79.1             | 8        |          |          |     |                     | 2.1.79.18                     | Ok         | : 71s               |     |
| 80207903160995 is being updated Step 2 of 3                                                                                                    |         |        |           |         |                |                    |                  |                      |          |          |          |     |                     |                               |            |                     |     |
| 80207903160995 is being updated Step 2 of 3                                                                                                    |         |        |           |         |                |                    |                  |                      |          |          |          |     |                     |                               |            |                     |     |
|                                                                                                    | 8020790 | 316099 | 5 is be   | ing up  | odated         |                    |                  |                      |          |          |          |     | St                  | tep 2 of 3                    |            |                     |     |

The update procedure has been completed. Press OK.

| ekey converter USB | 80050510170417 ~                |                         | ekey home                         | 6.5.5                         | Info               |
|--------------------|---------------------------------|-------------------------|-----------------------------------|-------------------------------|--------------------|
|                    | Serial number<br>80207903160995 | Up-to-date<br>6.14.6.14 | ekey home/multi servicesoftware X | Update available<br>6.14.6,14 | Update<br>Ok: 106s |
|                    | 80132451160289                  | 2.1.79.18               | Restart the devices.              | 2.1.79.18                     | Ok: 71s            |